# Configuration de la zone de configuration dans ACI

Table des matières

Introduction Concept Conditions préalables Configuration et topologie Exemple de configuration Configuration de la zone de configuration Configuration des stratégies d'accès Test des fonctions de la zone de configuration avec configuration de l'interface sur deux leaf Diffusion des modifications en attente

# Introduction

Ce document décrit comment vous pouvez configurer la fonctionnalité « Zone de configuration » dans l'infrastructure axée sur les applications (ACI) de Cisco.

# Concept

La fonction Zone de configuration est utilisée dans l'ACI pour verrouiller les modifications de configuration pour une partie des commutateurs de fabric. Cela signifie que si vous regroupez des commutateurs de fabric dans des zones A et B différentes, nous pouvons appliquer les modifications de configuration aux commutateurs de la zone A et maintenir les modifications pour les commutateurs de la zone B.

Cette fonctionnalité peut réduire le risque de déploiement de modifications de configuration sur les commutateurs où la configuration sera envoyée à un groupe de commutateurs au lieu de chaque commutateur du fabric.

Les modes de déploiement lors de l'utilisation de la zone de configuration peuvent être configurés comme suit :

- 1. Ouvert Les mises à jour sont envoyées immédiatement
- 2. Verrouillé Les nouvelles mises à jour sont différées

# Conditions préalables

Les notions de base sur les fonctions de configuration de l'ACI sont le groupe de politiques d'interface, le sélecteur d'interface et les profils de commutateur , tous ces éléments étant

répertoriés dans la section des politiques d'accès de l'interface utilisateur graphique du contrôleur APIC (Application Policy Infrastructure Controller) de Cisco.

La fonction de zone de configuration n'est disponible que pour les stratégies définies dans la section Stratégies prises en charge par la zone de configuration (reportez-vous à ce document)

https://www.cisco.com/c/en/us/td/docs/switches/datacenter/aci/apic/sw/kb/b\_APIC\_Config\_Zones.html

# Configuration et topologie

Ces travaux pratiques ont été conçus avec deux commutateurs Leaf portant respectivement les ID de noeud 101 et 104.

Modèle : N9K-C93180YC-FX

APIC version 5.2(5c)

- 1. Politique IPG : config\_zone\_ipg
  - config\_zone\_aep
  - system-cdp-enabled
  - system-lldp-enabled
- 2. Sélecteur d'interface leaf : config\_zone\_leaf\_interface\_profile
  - Port7
  - config\_zone\_ipg
- 3. Profil de commutateur : Leaf\_101\_104\_Port7
  - Feuille101
  - Feuille104
  - config\_zone\_leaf\_interface\_profile

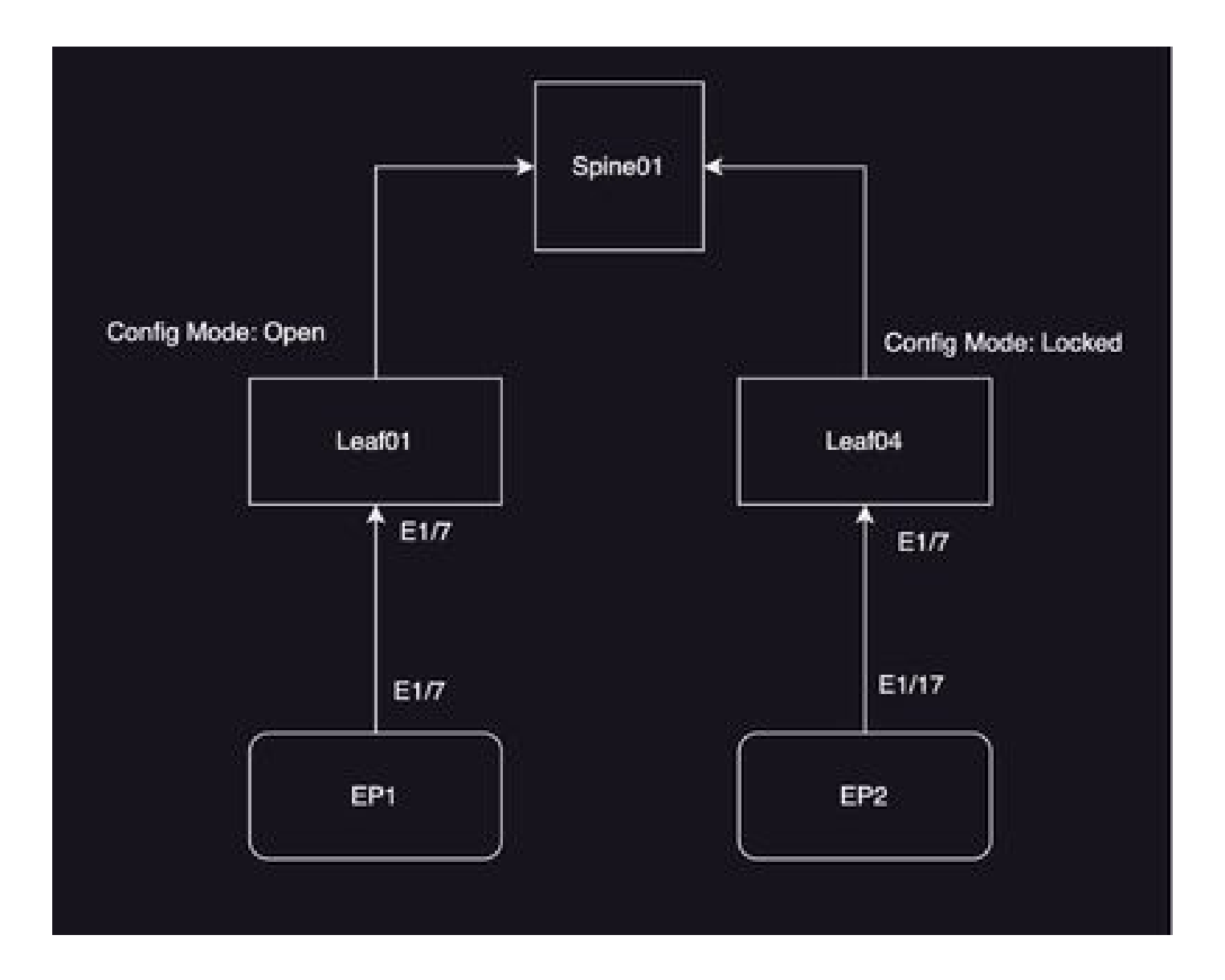

#### Exemple de configuration

Au cours de ces travaux pratiques, vous allez utiliser la fonction de zone de configuration de l'ACI pour reporter les modifications du groupe de politiques d'interface IPG (MO infraAccPortGrp) sur la feuille 104, alors que les modifications sont immédiatement répercutées sur le noeud 101 une fois déployées.

#### Configuration de la zone de configuration

Vous allez commencer par la création d'une zone de configuration sur le contrôleur APIC pour Leaf 101 et Leaf 104

A) Leaf101 est le nom de la zone de configuration pour le leaf 101

B) Leaf104 est le nom de la zone de configuration pour le leaf 104

Étape 1. Créez une zone de configuration pour « Leaf101 ». Afin de configurer,

#### Accédez à System—> Configuration Zone —> Create Zone

| System Tenants         | Fabric Vinual Networking Admin Operations Apps Integrations                               |                            |
|------------------------|-------------------------------------------------------------------------------------------|----------------------------|
| QuickStart I Deshboers | ent I Controllers I System Settings I Smart Licensing I Faults I History I Coming Zones I | Active Sessions   Security |
| Config Zones           |                                                                                           |                            |
| Select Zone:           | Net: select an option v Deployment Mode: Locked Op                                        | <b>~</b>                   |
| Description            | Create Zone                                                                               |                            |
| Node Type:             | er Pods Leaf Swhches                                                                      |                            |
| Pods                   | * 0 = ·                                                                                   | ÷                          |
|                        | <ul> <li>Pod D</li> </ul>                                                                 |                            |
|                        |                                                                                           |                            |
|                        |                                                                                           |                            |
|                        |                                                                                           |                            |
|                        |                                                                                           |                            |
| Pending Changes        | o 6                                                                                       | >                          |
|                        | Policy Node Id                                                                            |                            |

Étape 2. Vous définissez le mode « Open » pour Leaf 101.

| Create Zone                  | 00            |
|------------------------------|---------------|
| Name: Leaf101                | ]             |
| Description: optional        | ]             |
| Deployment Mode: Locked Open |               |
|                              |               |
|                              |               |
|                              |               |
|                              |               |
|                              | Cancel Submit |

Étape 3.La zone de configuration est créée, mais aucun leaf n'est mappé. Carte du noeud de

commutation Leaf 101 avec la zone de configuration « Leaf101 »

- 1. Sélectionner les types de noeud —> Commutateurs Leaf
- 2. Utilisez le signe + pour ajouter le noeud de commutateur 101

| Config Zones     |                |          |                  |            |                                  |                |    |
|------------------|----------------|----------|------------------|------------|----------------------------------|----------------|----|
| Select Zone:     | Geoff01        | - 0      | Deployment Works | Loded Open |                                  |                |    |
| Description      |                |          |                  |            |                                  |                |    |
| Node Type:       | Park Lastantes |          |                  |            |                                  |                |    |
| Los Datobes      |                |          |                  |            | Create Node Block                |                | 90 |
|                  | · Salet D      | None     | Ref 8            |            | Last Solicites (solic) solicites |                |    |
|                  |                |          |                  |            |                                  |                |    |
|                  |                |          |                  |            |                                  |                |    |
|                  |                |          |                  |            |                                  |                |    |
| Punding Changes: |                |          |                  | · •        |                                  |                | _  |
|                  | Pakty          | No.de 10 |                  |            |                                  | Cantal Salaria |    |

#### Validation :

Assurez-vous que le noeud de commutateur Leaf 101 est ajouté à la zone de configuration « Leaf101 ».

| Config Zones     |                               |                  |         |                  |        |   |      |
|------------------|-------------------------------|------------------|---------|------------------|--------|---|------|
| Select Zone:     | Leaf101                       |                  | 0       | Deployment Mode: | Locked |   | Open |
| Description:     |                               |                  |         |                  |        |   |      |
| Node Type:       | Pods Leaf Switches            |                  |         |                  |        |   |      |
| Leaf Switches:   |                               |                  |         |                  |        |   |      |
|                  | <ul> <li>Switch ID</li> </ul> | Name             |         | Role             |        |   |      |
|                  | 101                           | bgl-aci07-leaf01 |         | leaf             |        |   |      |
|                  |                               |                  |         |                  |        |   |      |
| Pending Changes: |                               |                  |         |                  |        | Ô | 0    |
|                  | Policy                        |                  | Node Id |                  |        |   |      |

Étape 4. Créez une zone de configuration pour « Leaf104 ». Vous définissez le mode « Verrouillé » pour la zone de configuration Leaf104.

| e in this state. |
|------------------|
|                  |
|                  |
|                  |
|                  |
|                  |
|                  |
|                  |
|                  |
|                  |
|                  |
|                  |

Étape 5. Ajoutez le noeud de commutateur Leaf 104 à la zone de configuration « Leaf104 ».

| Config Zones     |                                  |                              |                           |             |                                                  |
|------------------|----------------------------------|------------------------------|---------------------------|-------------|--------------------------------------------------|
| This Zone's De   | ployment Mode is currently set t | o 'Locked'. This prevents po | olicy and configuration u | pdates to p | articipating nodes and pods while in this state. |
| Select Zone:     | Leaf104                          | 0                            | Deployment Mode:          | Locked      | 0,000 )                                          |
| Description:     |                                  |                              |                           |             |                                                  |
|                  | Poin Leaf Selder                 |                              |                           |             |                                                  |
| Leaf Switches:   |                                  |                              |                           |             |                                                  |
|                  | + Switch (D                      | Nome                         | Role                      |             |                                                  |
|                  | 104                              | bgt-aci07-leaf04             | leaf                      |             |                                                  |
|                  |                                  |                              |                           |             | -                                                |
| Pending Changes: |                                  |                              |                           | Ó.          | 0                                                |
|                  | Policy                           | Nexte kd                     |                           |             |                                                  |

Configuration des stratégies d'accès

Dans la section précédente, vous avez créé une politique IPG : config\_zone\_ipg et elle est mappée au sélecteur d'interface Leaf "config\_zone\_leaf\_interface\_profile" que vous allez mapper au profil de commutateur : Leaf\_101\_104\_Port7.

Après avoir effectué les étapes indiquées, vous pouvez observer que les modifications sont reportées à « Switches » qui ont une zone de configuration avec le mode de déploiement « Locked » (Leaf 104), alors que les modifications sont immédiatement répercutées aux Nodes pour lesquels le mode de déploiement de la zone de configuration est défini sur « Open » (Leaf 101).

Reportez-vous à la configuration du groupe de politiques d'interface, du sélecteur d'interface et du profil de commutateur sur deux leaf pour le port E1/7 dans l'extrait de code,

Politique IPG

| story<br>Str       |
|--------------------|
| $\mathfrak{M}_{2}$ |
|                    |
|                    |
|                    |
|                    |
|                    |
|                    |
|                    |
|                    |

La stratégie IPG est connectée à l'interface E1/7

| Lead Interface Profile - config_pone_lead_interface_profile  Padry Faults  Properties  Properties Properties Properties Pro |                                               | Ģ     | ) ()         |        |     |           |
|----------------------------------------------------------------------------------------------------|-----------------------------------------------|-------|--------------|--------|-----|-----------|
|                                                                                                    |                                               |       | Policy 1     | aute - | Her | ary -     |
|                                                                                                    |                                               |       |              | 0      | 4   | $\sim 92$ |
| Properties<br>Name<br>Description<br>Alias                                                                                                    | ontig, new, last, reaction, polle<br>optional |       |              |        |     |           |
| Interface Selectors                                                                                                    |                                               |       |              |        |     | +         |
|                                                                                                    | n harne                                       | Buchs | Palay Desa   |        |     |           |
|                                                                                                    | por?                                          | 1,0   | 1049_3000_30 |        |     |           |

IPG est connecté aux ports E1/7 101 et 104 de Leaf, respectivement

|                                                                                                    |                                                                                                    |                                                                                                    |                                                                                                    |                                                                                                    | - 24                                                                                                    | 29                                                                                                    |
|----------------------------------------------------------------------------------------------------|----------------------------------------------------------------------------------------------------|----------------------------------------------------------------------------------------------------|----------------------------------------------------------------------------------------------------|----------------------------------------------------------------------------------------------------|----------------------------------------------------------------------------------------------------|----------------------------------------------------------------------------------------------------|
|                                                                                                    |                                                                                                    |                                                                                                    | Policy                                                                                                    | Faults                                                                                                    | 104                                                                                                    | ary -                                                                                                    |
|                                                                                                    |                                                                                                    |                                                                                                    |                                                                                                    | Ó                                                                                                    | <u>1</u> .                                                                                                    | $\mathfrak{N}_{\mathcal{T}}$                                                                                                    |
|                                                                                                    |                                                                                                    |                                                                                                    |                                                                                                    |                                                                                                    |                                                                                                    |                                                                                                    |
| optional                                                                                                    |                                                                                                    |                                                                                                    |                                                                                                    |                                                                                                    |                                                                                                    |                                                                                                    |
|                                                                                                    |                                                                                                    |                                                                                                    |                                                                                                    |                                                                                                    |                                                                                                    | -                                                                                                    |
| a Norte                                                                                                    | Booke                                                                                                    |                                                                                                    | Policy Group                                                                                                    |                                                                                                    |                                                                                                    |                                                                                                    |
| harton.                                                                                                    | 101                                                                                                    |                                                                                                    |                                                                                                    |                                                                                                    |                                                                                                    |                                                                                                    |
| surice.                                                                                                    | NDE                                                                                                    |                                                                                                    |                                                                                                    |                                                                                                    |                                                                                                    |                                                                                                    |
|                                                                                                    | the second                                                                                                    |                                                                                                    |                                                                                                    |                                                                                                    |                                                                                                    |                                                                                                    |
| Torte                                                                                                    | Ownorghon                                                                                                    |                                                                                                    | State                                                                                                    |                                                                                                    |                                                                                                    |                                                                                                    |
| config. to a good, sharked goods                                                                                                    |                                                                                                    |                                                                                                    | (JAG)                                                                                                    |                                                                                                    |                                                                                                    |                                                                                                    |
|                                                                                                    |                                                                                                    |                                                                                                    |                                                                                                    |                                                                                                    |                                                                                                    | +-                                                                                                    |
| Normal Control of Control of Cont | Orecorption                                                                                                    |                                                                                                    | Dista                                                                                                    |                                                                                                    |                                                                                                    |                                                                                                    |
|                                                                                                    |                                                                                                    | Han Harris, Sapar Jawa Hanni,<br>Salaci, Achieve So county in Same Hann,                                                                                                    |                                                                                                    |                                                                                                    |                                                                                                    |                                                                                                    |
|                                                                                                    | net, nor, noe, feet?<br>optional<br>a Name<br>surf of<br>aut of<br>aut of<br>surf of<br>aut of<br>surf of<br>surf | aad, 101, 104, Perf<br>optional<br>aartig<br>aartig<br>a | ket, 10, 104, Perf<br>apional Book<br>kerse Book<br>kerse 10<br>ferse 10<br>ferse 10<br>ferse book<br>setting see, jeet jeet deel water<br>setting see, jeet jeet deel water<br>ferse book<br>setting see jeet jeet deel water<br>ferse book see to see to s | Max       Pairs         Max       Max         Max       Pairs         Max       Pairs | New       New       N | Pailing       Pailing       Pailing |

# Test des fonctions de la zone de configuration avec configuration de l'interface sur deux leaf

1. Les modifications IPG sont répercutées sur la feuille 101

Validation :

Check Pending Changes : Nothing (toutes les modifications sont répercutées)

| Config Zones     |                               |                  |         |                  |        |   |      |
|------------------|-------------------------------|------------------|---------|------------------|--------|---|------|
| Select Zone:     | Leaf101                       |                  | - ®     | Deployment Mode: | Locked |   | Open |
| Description:     |                               |                  |         |                  |        |   |      |
| Node Type:       | Pods Leaf Switches            |                  |         |                  |        |   |      |
| Leaf Switches:   |                               |                  |         |                  |        |   |      |
|                  | <ul> <li>Switch ID</li> </ul> | Name             |         | Role             |        |   |      |
|                  | 101                           | bgl-aci07-leaf01 |         | leaf             |        |   |      |
|                  |                               |                  |         |                  |        |   |      |
| Pending Changes: |                               |                  |         |                  |        | Ô | •    |
|                  | Policy                        |                  | Node Id |                  |        |   |      |

Le protocole CDP a été activé par la stratégie IPG et transmis au Leaf 101, car la configuration était « OPEN »,

Validation :

<#root>
apic1#
fabric 101 show cdp neighbors int e1/7

Node 101 (leaf01)
Capability Codes: R - Router, T - Trans-Bridge, B - Source-Route-Bridge
S - Switch, H - Host, I - IGMP, r - Repeater,
V - VoIP-Phone, D - Remotely-Managed-Device,
s - Supports-STP-Dispute
Device-ID Local Intrfce Hldtme Capability Platform Port ID

```
switch1(FDO23331683)
```

Eth1/7 130 R S s N9K-C93108TC- Eth1/7

2. Les changements de politique IPG sont reportés pour la Feuille 104. Cochez la case Modifications en attente ; les modifications liées aux sélecteurs IPG et d'interface sont considérées comme en attente.

Validation :

| Config Zones     |                                    |                   |               |                   |            |                 |
|------------------|------------------------------------|-------------------|---------------|-------------------|------------|-----------------|
| This Zone's De   | ployment Mode is currently set to  | 'Locked'. This pr | events policy | and configuration | updates to | participating n |
| Select Zone:     | Leaf104                            |                   | 0             | Deployment Mode:  | Locked     | Open )          |
| Description:     |                                    |                   |               |                   |            |                 |
| Node Type:       | Pods Leaf Switches                 |                   |               |                   |            |                 |
| Leaf Switches:   |                                    |                   |               |                   |            |                 |
|                  | <ul> <li>Switch ID</li> </ul>      | Nome              |               | Role              |            |                 |
|                  | 104                                | bgl-aci07-leaf04  |               | leaf              |            |                 |
|                  |                                    |                   |               |                   |            |                 |
|                  |                                    |                   |               |                   |            |                 |
|                  |                                    |                   |               |                   |            |                 |
|                  |                                    |                   |               |                   |            |                 |
|                  |                                    |                   |               |                   |            |                 |
|                  |                                    |                   |               |                   | <u>A</u>   | 0               |
| Pending Changes: |                                    |                   |               |                   | Ų          | •               |
|                  | PORCY                              |                   | Node Id       |                   |            |                 |
|                  | unumna/funcerof/acceptione-combo.  | 1004_109          | 104           |                   |            |                 |
|                  | confro_zone_leaf_interface_profile |                   | 198           |                   |            |                 |

Vous pouvez cliquer sur les « Modifications en attente » pour vérifier plus de détails sur ce qui est en train d'être modifié, la configuration IPG est en attente d'être poussée vers la feuille 104.

| System Tenants Fabric Vetual Retworking Ad<br>Geloctert I Dentoert I Controles I System Setting I Set | Leaf Access Port P          | n Internations<br>Policy Group -       | config_zone | .100                                        |                     |        | 0   |       |
|----------------------------------------------------------------------------------------------------|-----------------------------|----------------------------------------|-------------|---------------------------------------------|---------------------|--------|-----|-------|
| Config Zones                                                                                          |                             |                                        |             |                                             | Policy              | Faults |     | Hatoy |
|                                                                                                    |                             |                                        |             |                                             |                     | 6      | 0 3 | 50 m  |
| This Zone's Deployment Mode is currently set to 'Locked'                                              | Properties Name             | anti-constant                          |             |                                             |                     |        |     | ï     |
| Select Steel Lasticia                                                                                 | (seacription)               | optional                               |             |                                             |                     |        |     |       |
| Description                                                                                           | Alun                        |                                        |             |                                             |                     |        |     | - 1   |
|                                                                                                    | Adapted Ently Profile.      | config.com.and                         | 0           | Unit Canal Pullicy                          | defect.             |        | 9   |       |
| Note Type Fints Cont Solution                                                                         | COP-Pulley                  | 11/11011-1101-11101-1110               | - Ø         | ULD* Philop                                 | system-lidg-endoted | 1      | ø   |       |
|                                                                                                    | Advanced Settings           |                                        |             |                                             |                     |        |     |       |
| Last Sectores                                                                                         | 802 To Port Automotion      | ration a salar                         |             | MOR.                                        | salast a value      |        |     |       |
| Detter     Detter                                                                                     | Cult Pulcy:                 | which a value                          |             | Munitoring Pulicy                           | served a value      |        |     |       |
|                                                                                                    | Designed                    | whet a setter                          |             | Pol Interface                               | where a value       |        |     |       |
|                                                                                                    | Egress Outs Pane Policing   | contract or contract                   |             | Part Security                               | served a value      |        |     |       |
|                                                                                                    | Fibre Dannet Interface:     | radiant a radian                       |             | Princip Prine Control                       | solicit a calue     |        |     |       |
|                                                                                                    | Ingress Data Pane Putchap   | milect a salue                         |             | Store Strain                                | pained a value      |        |     |       |
|                                                                                                    | () interfaces               | content of content                     |             | Storm Control Interfaces                    | series a solue      |        |     |       |
|                                                                                                    | Link Page Policy            | ration a sature                        |             | 17P Interface Pulloy                        | salest a sales      |        |     |       |
| Pending Dianges                                                                                       | Universities Control Policy | and a second second                    |             | Syncil Interface Polic                      | w meet a name       |        |     |       |
| unintra functional sectors, contra Jone Jone                                                          | Rif-Carci                   | ration a salar                         |             |                                             |                     |        |     |       |
| uninfected and the sector and a                                                                       |                             |                                        |             |                                             |                     |        |     |       |
|                                                                                                    | NetTran Monitor Policies:   |                                        |             |                                             |                     |        |     | + 1   |
|                                                                                                    |                             | <ul> <li>Notice P File Type</li> </ul> |             | Selfice Monto                               | r Policy            |        |     |       |
|                                                                                                    |                             |                                        |             | This Barrier France Samuel Round)           |                     |        |     |       |
|                                                                                                    |                             |                                        |             | control opposite of control of fight light- |                     |        |     |       |
|                                                                                                    |                             |                                        |             |                                             | -                   |        |     |       |
|                                                                                                    |                             |                                        |             | 1                                           | and and a           |        |     |       |

Les modifications du profil de l'interface leaf doivent être répercutées sur la feuille 104.

| cisco APIC                                        |                     |                            |                          |                            |
|---------------------------------------------------|---------------------|----------------------------|--------------------------|----------------------------|
| System Security Fabric Virtual Networking         | Agmin Oceantions    | Avera International        |                          |                            |
| Detected I Devices I Controlers I Symmethetings   | Leaf Interface F    | hofile - config_zon        | e_leaf_interface_profile | 000                        |
| Config Zones                                      |                     |                            |                          | Policy Faults History      |
|                                                   |                     |                            |                          | 0 1 %-                     |
| This Zone's Deployment Mude is surrently set to 1 | acked frequences    | configuration, and provide |                          |                            |
| Selections Laarse                                 | Ownorlydian         | optonal                    |                          |                            |
| Description                                       | Alan                |                            |                          |                            |
|                                                   | Interface Selectors |                            |                          | n +                        |
|                                                   |                     | Rame                       | Buchs                    | Pully Group                |
| Last Switches                                     |                     |                            |                          | 1112,012,013               |
| 104 N                                             | urra<br>qi aciti?   |                            |                          |                            |
|                                                   |                     |                            |                          |                            |
|                                                   |                     |                            |                          |                            |
|                                                   |                     |                            |                          |                            |
|                                                   |                     |                            |                          |                            |
| Panding Drangest<br>Policy                        |                     |                            |                          |                            |
| within the anti-                                  | 10. IO              |                            |                          |                            |
| contra pore and resolution profess                |                     |                            |                          |                            |
|                                                   |                     |                            |                          |                            |
|                                                   |                     |                            |                          |                            |
|                                                   |                     |                            |                          |                            |
|                                                   |                     |                            |                          | Show Usage Oliver Children |

Les modifications CDP qui faisaient partie du groupe de politiques d'interface ne sont pas envoyées au leaf 104 car la configuration était verrouillée.

Validation :

<#root>
apic1#
fabric 104 show cdp neighbors interface ethernet 1/7
Node 104 (leaf04)

Diffusion des modifications en attente

Note. CDP Neighbor entry not found

Vous pouvez maintenant pousser les modifications en attente vers le leaf 104. Nous devons utiliser le bouton (—>) pour appliquer les modifications en attente. Cliquez sur le bouton (—>) et sélectionnez OK. Actualisez les modifications en attente et assurez-vous qu'il ne reste rien .

| cisco      | APIC          |                                     |                              |                  |              |                       |                  |                     |                              |
|------------|---------------|-------------------------------------|------------------------------|------------------|--------------|-----------------------|------------------|---------------------|------------------------------|
| System     | Tenants       | Fabric \                            | Artual Networking            | Admin            | Operation    | ns Apps               | Integrations     |                     |                              |
| QuickStart | I Deshboard   | I Controllers                       | I System Settings            | I Smert Use      | naing i Fe   | uta i Hatay i         | Config Zones     | Active Sessions     | i Security                   |
| Config Zo  | nes           |                                     |                              |                  |              |                       |                  |                     |                              |
| <u>A</u> " | is Zone's Dep | ioyment Mode                        | is currently set to          | 'Locked'. This p | revents poli | icy and configuration | on updates to pa | eticipating nodes a | nd pods while in this state. |
|            | Select Zone:  | Jean 64                             |                              |                  | 0.           | Depicyment Mode       | Looked           | Open )              |                              |
|            | Description:  |                                     |                              |                  |              |                       |                  |                     |                              |
|            | Node Type: (  | Podi Lod                            | Setures                      |                  |              |                       |                  |                     |                              |
|            | and Switches: |                                     |                              |                  |              |                       |                  | +                   |                              |
|            |               | <ul> <li>Switch (D)</li> </ul>      |                              | Name             |              | Role                  |                  |                     |                              |
|            |               | 104                                 |                              | tep-aci07-leaf04 |              | leaf                  |                  |                     |                              |
|            |               |                                     |                              |                  |              |                       |                  |                     |                              |
|            |               |                                     |                              |                  |              |                       | Ó                | 0                   |                              |
| Penc       | Sing-Changes: | Policy                              |                              |                  | Node 33      |                       | -0-              |                     |                              |
|            |               | uni/infra/function                  | Vaccoartere contre           | zone_loe         | 104          |                       |                  |                     |                              |
|            | - 1           | uniónfra/accordi<br>comhe gone leas | erst:<br>Linterface, profile |                  | 104          |                       |                  |                     |                              |

Assurez-vous que les modifications sont finalement répercutées sur la feuille 104.

#### Config Zones

| This Zone's De   | ployment Mode is currently set to | "Locked". This p | revents polic | y and configuration | updates | i to p | articip |
|------------------|-----------------------------------|------------------|---------------|---------------------|---------|--------|---------|
| Select Zone:     | Leaf104                           |                  | ·             | Deployment Mode:    | Locked  |        | Open    |
| Description:     |                                   |                  |               |                     |         |        |         |
| Node Type:       | Pods Leaf Switches                |                  |               |                     |         |        |         |
| Leaf Switches:   |                                   |                  |               |                     |         |        |         |
|                  | <ul> <li>Switch ID</li> </ul>     | Name             |               | Role                |         |        |         |
|                  | 104                               | bgl-aci07-leaf04 |               | leaf                |         |        |         |
|                  |                                   |                  |               |                     |         |        |         |
| Pending Changes: |                                   |                  |               |                     |         | Ó      | 0       |
|                  | Policy                            |                  | Node Id       |                     |         |        |         |

Le protocole CDP a été activé sur le port E1/7 pour Leaf 104 une fois les modifications appliquées.

| Validation :                                                            |
|-------------------------------------------------------------------------|
| <#root>                                                                 |
|                                                                         |
| apic1#                                                                  |
| fabric 104 show cdp neighbors interface ethernet 1/7                    |
|                                                                         |
|                                                                         |
|                                                                         |
| Node 104 (leaf104)                                                      |
|                                                                         |
| Capability Codes: R - Router, T - Trans-Bridge, B - Source-Route-Bridge |
| S - Switch, H - Host, I - IGMP, r - Repeater,                           |
| V - VoIP-Phone, D - Remotely-Managed-Device,                            |
| s - Supports-STP-Dispute                                                |

| Device-ID           | Local        | Intrfce | Hldtme | Capal | Capability |    | Platform       |   | rt ID     |  |
|---------------------|--------------|---------|--------|-------|------------|----|----------------|---|-----------|--|
| switch1(FDO23331683 | 3)           |         |        |       |            |    |                |   |           |  |
|                     | <b>F-b</b> 1 | 17      | 1 4 1  |       | 5 c        | MO | w (10.21.0.9m) | - | R.L.1 /17 |  |
|                     | ECUI         | _//     | 141    | R     | 55         | N9 | K-C9310810     |   | Etni/1/   |  |

Dans cet exemple de configuration, nous avons vu comment utiliser la fonctionnalité de zone de configuration dans l'ACI.

#### À propos de cette traduction

Cisco a traduit ce document en traduction automatisée vérifiée par une personne dans le cadre d'un service mondial permettant à nos utilisateurs d'obtenir le contenu d'assistance dans leur propre langue.

Il convient cependant de noter que même la meilleure traduction automatisée ne sera pas aussi précise que celle fournie par un traducteur professionnel.